■1-1-9 ログインパスワードを変更する

CSS-ASP サービスにログインを行うパスワードの変更が行えます。

【ポイント】

パスワードは定期的に変更することを推奨致します。

1. 「環境設定」メニューを選択しま す。

| 💼 サービス計画      | ― 業務タスク    |
|---------------|------------|
| 📄 販売          | 発注回答待ち     |
|               | レンタル契約書未発行 |
| □ 請求          | 引上書未発行     |
| 🗖 支払          | 契約未完了確認    |
|               | 引上未完了確認    |
|               | デモ貸出中      |
| □ 環境設定        |            |
| <u>□ ///4</u> | -          |
| 🧰 データ連携       |            |
| 📄 実績          | 一 作業情報     |

2.

メニューが展開されますので、「パ スワード変更」メニューを選択しま す。

| 売           |     | 08. 商品中分類マスタ   |
|-------------|-----|----------------|
| *           |     | 09. 商品小分類マスタ   |
| ŧ <i>I.</i> |     | 10. 郵便番号マスタ    |
|             |     | 11. 市区町村マスタ    |
| スタ設定        |     | 12.銀行マスタ       |
| 境設定         |     | 13. 名称マスタ      |
| ステム         | 그는변 | 一環境            |
| ータ連携        |     | 14. パスワード変更    |
| スタマイゴ       |     | 15. マイメニューの編集  |
| A 4 1 4 4   |     | 16. マイメニュー順番変更 |
| 期導入メニュー     |     | 17. 社印画像設定     |
| アル          | -   |                |

| 3.              |   |
|-----------------|---|
| パスワード変更画面が表示されま | ŧ |
| す。              |   |

|        |                                     |         | <sup>13/08/28</sup> R<br>کی کھی کی کھی کر کھ C S |
|--------|-------------------------------------|---------|--------------------------------------------------|
| 020401 |                                     | パスワード変更 |                                                  |
|        | 古いパスワード<br>毎しいパスワード<br>毎しいパスワード(確認) |         | 1半角荚数1<br>1半角荚数1<br>1半角荚数1                       |
| 変更する 入 | 力を取り消す                              |         |                                                  |
|        |                                     |         |                                                  |
|        |                                     |         |                                                  |
|        |                                     |         |                                                  |
|        |                                     |         |                                                  |
|        |                                     |         |                                                  |
|        |                                     |         |                                                  |

4.

古いパスワードの欄に現在のパス ワードを入力し、新しいパスワード の欄に、変更を行うパスワードを 入力します。

| SS care business s                           | support system | デモンスト                      |
|----------------------------------------------|----------------|----------------------------|
|                                              | パスワード変更        |                            |
| 古いパスワード<br>新しいパスワード<br>新しいパスワード (確認)<br>取り消す | •••••          | [半角英数〕<br>[半角英数〕<br>[半角英数〕 |

5. 「変更する」をクリックします。

| ≡⊂      | <b>CSS</b> care business support system |
|---------|-----------------------------------------|
| 020401  | パスワード3                                  |
| -       | 古いパスワード<br>新しいパスワード<br>新しいパスワード (確認)    |
| 変更する 入: | 力を取り消す                                  |

6. パスワードの変更が行われまし た。

【ポイント】 変更されたパスワードは次回ログ イン時から適用されます。

| -      |                           |
|--------|---------------------------|
|        | 13/08/26(                 |
|        | <b>二 し みる</b> ストのひらな少生を好い |
|        |                           |
| 020401 | パスワード変更                   |
|        | パスワード表更が終了しました。           |
| 最初に戻る  |                           |
| -      |                           |
|        |                           |
| -      |                           |
| -      |                           |
|        |                           |
| -      |                           |
| -      |                           |
| -      |                           |
|        |                           |
|        |                           |
|        |                           |